# Erledigt Blutiger anfänger mit fragen.

# Beitrag von "selimbaba67" vom 16. Februar 2012, 18:02

Hallo Forum gemeinde,

Ich bin ein Blutiger anfänger bei der Hackintosh geschichte. Ich möchte gerne auf meinem Pc OS X Lion drauf machen.

Meine Hardware ist:

Prozessor: i7 920 Mainboard: Acer FX58M Grafikkarte: Geforce GTX260 Sound: Realtek onboard 7.1 Arbeitsspeicher: 6gb Habe 2 Festplatten drinne.

Aktuelles Betriebssystem ist Windows 7 den würde ich auch gerne bei behalten.

Ich weiß das ich als erstes Snow Leopard installieren muss damit ich Lion raufmachen kann. Ich weiß auch das es mit meiner Hardware funktionieren könnte da es bei diesem User auch funktioniert hat:

http://hackintosh-forum.de/ind...ad&postID=10434#post10434 .

Da ich ein Anfänger bin und eigentlich keine ahnung habe und es nicht ganz verstanden habe wie ich alles Installieren muss habe ich diesen Thread erstellt.

Ich möchte eigentlich mein Windows 7 behalten und auf der 2ten Festplatte dann den Hackintosh rauftuen.

Ich weiß das ich mir Snow Leopard von Apple kaufen muss und wenn ich dies getan habe gibt es verschiedene programme damit man es zum laufen bekommen kann. Das eine ist Multibeat glaube ich und dann brauche ich noch Cameleon oder sowas in der Art damit ich Booten kann. Dann gibt es noch diese Keks geschichte die ich nicht verstanden habe.

Ich hoffe ihr könnt mir Helfen und mich aufklären.

Viele Grüße aus Hamburg

Selim

# Beitrag von "Schneelöwe" vom 16. Februar 2012, 18:41

Zur Grundsätzlichen Installation kannst du hier mal einen Blick hinenwerfen.

Aber um dir genaueres sagen zu können, müsste ich wissen, was in deinem PC steckt. Führe daher mal <u>dieses Programm</u> aus, Klick auf "Check Compatiblity" und mache am besten noch einen Screenshot.

# Beitrag von "selimbaba67" vom 16. Februar 2012, 21:49

Hallo Schneelöwe,

Ich werde dein Link gründlich durchlesen danke dafür

hier ist der Screenshot den du wolltest:

http://img707.imageshack.us/img707/2651/unbenanntget.png

Viele Grüße

Selim

# Beitrag von "Schneelöwe" vom 17. Februar 2012, 16:39

Das sieht gut aus. Hast du schon eine Snow leopard Install DVD?

# Beitrag von "selimbaba67" vom 17. Februar 2012, 17:40

Nein ich muss mir noch eines Kaufen, denke bei Media Markt werde ich fündig. Ich habe dieses kleine tool auch auf meinem Laptop laufen lassen und hatte da lauter grinsen un grüne Häkchen bis auf mein Wlan und noch 1 oder 2 komponenten.

Kann ich Snow Leopard und anschließend Lion ohne Windoof platt zumachen Installieren?

# Beitrag von "RicoJoo" vom 17. Februar 2012, 17:56

Normalerweise ja, solang du eine 2. Festplatte benutzt, weil diese anders formatiert werden muss.

# Beitrag von "selimbaba67" vom 17. Februar 2012, 19:19

2te Festplatte ist ja verbaut. War vorhin bei Media Markt aber die verkaufen leider kein Snow Leopard mehr. Beim Apple Shop im Internet brauch ich eine Kredit Karte oder?

EDIT:

Kann ich mit einer Snow Leopard install DVD mein PC und Laptop in Mac verwandeln? Oder brauch ich die Familienlizenz?

viele Grüße

Selim

# Beitrag von "Dr. Ukeman" vom 17. Februar 2012, 20:45

technisch geht es auch mit der einzelplatzlizens

# Beitrag von "selimbaba67" vom 17. Februar 2012, 20:57

Hallo Dr. Ukeman

danke für die Antwort, naja ich habe jetzt im Apple Online Store eine einzel Lizenz bestellt. Falls ich später doch aus meinem Laptop einen Hackintosh machen möchte Kaufe ich mir die Lizenz halt nochmal.

Muss mich jetzt etwas gedulden bis der Versand eintrifft wird warscheinlich 2 wochen dauern, da ich per Überweisung gezahlt habe.

# Beitrag von "selimbaba67" vom 18. Februar 2012, 10:48

Hallo Leute,

ich habe mich etwas schlauer gemacht wie das alles Ablaufen soll dank des Forums hier. Ich hoffe das ich alles richtig verstanden habe und auf dem richtigen weg bin.

Also ich brauche so wie ich es verstanden habe diese Programme/tool um es lauffähig zumachen:

-Im Bios in den AHCI Modus umschalten was schon seit graumer Zeit so ist.

-Multibeast

-evtl. Cameleon oder Chiera um ein Bootmenü zuhaben, man könnte das duale booten durch den Bios Regeln hab ich gelesen?

-KextWizard um die Kexte zu installieren zb. Fakesmc was natürlich ein muss ist! -vielleicht noch VoodooHDA falls ich Audio probleme haben sollte.

Ich muss noch meine 2te Festplatte Mac gerecht Formatieren.

lch denke das wars. Hoffe das es richtig ist.

Viele Grüße

# Beitrag von "" vom 18. Februar 2012, 11:05

Meraba

Genau so läuft es ab und sollte klappen viel Erfolg. 😓

# Beitrag von "selimbaba67" vom 18. Februar 2012, 11:22

Merhaba Gandalf 😂 ,

Vielen dank muss jetzt auf die Lieferung von Apple warten bis SL ankommt -.aber kann mich dadurch etwas mehr in die Materie einlesen 🙂

# Beitrag von "Dr. Ukeman" vom 18. Februar 2012, 11:27

Was vll noch ergänzend gesagt werden sollte: chameleon bzw chimera ist nicht nur die wahlmöglichkeit welches system getartet wird sondern quasi als soft efi ein übersetzer zwischeb bios und osx also auch ein absolutes muss.

Ps: jeder hat mal klein angefangen.

# Beitrag von "selimbaba67" vom 18. Februar 2012, 11:37

Ah ok verstehe jetzt hatte den Glosar gelesen gehabt habs mir ins gedächtnis falsch eingeprägt.

Viele Dank für die erste hilfen. Wenn es dann soweit ist Melde ich mich dann nochmal hier

# Beitrag von "selimbaba67" vom 22. Februar 2012, 21:54

Hallo leute,

ein kleines Update SL befindet sich auf dem weg sollte in den nächsten 3 tagen bei mir eintreffen.

Ich habe noch eine frage funktionieren die MultiTouch gesten auch auf dem Notebook bei euch?

# Beitrag von "Dr. Ukeman" vom 23. Februar 2012, 08:25

Also bei meinem Hacbook gehen

Finger bewegen und Klick
Finger scrollen
Finger rechtsklick

# Beitrag von "selimbaba67" vom 23. Februar 2012, 19:47

ahso ok ich dahte man braucht extra hardware damit das auch auf normalen laptops funktioniert.

Danke für die aufklärung.

# Beitrag von "Krosus" vom 23. Februar 2012, 19:51

Wenn das Touchpad Multitouch unterstützt versucht man es Softwaretechnisch hinzubiegen. Nicht nur Apple hat Multitouch Trackpad´s die es verstehen mehr als nur ein Finger zu raffen. Die frage ist immer ob es Software gibt die mit deiner Hardware zusammen arbeitet.

# Beitrag von "selimbaba67" vom 23. Februar 2012, 19:55

Vielen dank Krosus, für die ausführliche Erklärung 텩

In den nächsten Tagen sollte SL bei mir eintreffen hoffe das es spätestens am Samstag bei mir hier ist.

Kommt per Post aus den Niederlanden. Danach kann es endlich los gehen 😂

# Beitrag von "Krosus" vom 23. Februar 2012, 19:58

Ja, ich weiss. Wenn bei Apple.de bestellst kommt es immer aus dem Kifferla Aber das merkt man kaum. Ich hab schon express da bestellt und es am nächsten Tag schon erhalten

# Beitrag von "selimbaba67" vom 23. Februar 2012, 20:02

Das ist ja ne super Lieferzeit.

Es wurde gestern laut Apple Versand. Vielleicht ist es ja sogar morgen schon da 🥯 Naja mal sehen hoffentlich klappt danach alles Makellos

EDIT: So Leute heute ist das Paket eingetroffen. Morgen gehts dann endlich los.

# Beitrag von "selimbaba67" vom 25. Februar 2012, 11:56

Hey Gandalf,

Sitz grad vor meiner Installation und musste erschreckend feststellen das ich nur eine Festplatte habe die in 2 partitioniert war. Ich bekomme es nicht hin die 2te Partition zu Aktivieren und zu formatieren. Was mache ich falsch?

#### Beitrag von "" vom 25. Februar 2012, 12:09

Bekommst du über das Festplatten Dienstprogramm in den Griff du muß dann im Reiter auch 2 Partionen angeben.

# Beitrag von "selimbaba67" vom 25. Februar 2012, 13:04

Ja hab gesehn aber dann wird die Windoof partition gelöscht oder nicht?

Windows sollte eigentlich bleiben.

Wenn es keine andere möglichkeit geht muss ich dann alles neu aufsetzen oder?

Ich könnte es noch auf mein laptop installieren aber der wird kaum genutzt -.-

# Beitrag von "" vom 25. Februar 2012, 13:12

Das Problem ist das du die Platte über Mac nicht verkleinern kannst. Allso gehe in Windows verkleinere deine Pationen und wende sie dann unter Mac an über Festplatten Dienstprogramm.

# Beitrag von "selimbaba67" vom 25. Februar 2012, 13:32

Ok alles klar danke dir werde ich gleich ausprobieren

Edit: Hatte ein kleines Problem mit dem MBR musste es mit Windows install cd fixen. Jetzt geht es ans Partitionieren.

Edit2: Leider muss ich die Installation auf heute abend verschieben.

Edit3: Nachdem ich es jetzt immer noch nciht hinbekommen habe. Hab ich mich jetzt dafür entschlossen alles neu Aufzusetzen. Werde dies aber erst am Montag machen.

# Beitrag von "selimbaba67" vom 29. Februar 2012, 00:36

Hallo Leute,

So ich bin endlich soweit das ich die Installation machen kann aber da gibt es schon das nächste Problem!

Ich habe jetzt 2 Partitionen eingerichtet und erfolgreich schon Windows 7 installiert.

Jetzt will ich eigentlch OSX installieren aber der will nicht. Es dauert ewig bis die Festplatten bzw. Partitionen erkannt werden. Aber wenn ich in den Festplatten-Dienstprogramm reingehe kann ich die Sache etwas beschleunigen das ist definitiv nicht normal. Aufjedenfall nachdem die Partition erkannt und die richtige ausgewählt wurde will die Installation sich nicht beenden. Verstehe nicht warum, da steht schon seit stunden 27min bei dem ersten versuch kam ich auf 23 min -.-

Ich hoffe ihr könnt mir Helfen.

Edit:

Ich habe die OSX install DVD in mein laptop reingeschoben und festgestellt das da alles viel flüssiger läuft dh. es dauert keine gefühlte ewigkeit das zb. Festplatten-Dienstprogramm die Festplatten erkennt.

# Beitrag von "Dr. Ukeman" vom 29. Februar 2012, 10:37

ich hatte so ein ähnliches Problem mal.

Bei mir half es so seltsam es klingt wenn ich das ganze Setup über die Maus bewegt habe.

VII hilfts ja ...

# Beitrag von "selimbaba67" vom 29. Februar 2012, 10:40

zum wachrütteln. Danke für den Tipp werde ich sofort ausprobieren.

Hoffe das es klappt im internet habe ich sonst auch nichts gefunden

Es klappt nicht -.- Ich kann das Setup nicht mit der Maus bewegen die ist da festgemeißelt.

# Beitrag von "selimbaba67" vom 29. Februar 2012, 12:42

Irgendwie will hier nichts funktionieren wollte alles nochmal machen diesmal nur als eine Partition und schauen ob es so funktioniert. Aber seit knapp 20 Minuten versucht die install DVD das Laufwerk auszuwerfen.

Im Bios ist alles auf AHCI eingestellt.

Ich hab ACPI deaktiviert und so nochmal versucht hat auch nicht geklappt da konnte ich nichtmal sogar von iboot booten bzw. von der CD.

Ich weis nicht was ich falsch mache oder was ich noch machen muss.

Das war meine Vorgehensweise:

-Bios eingestellt

-iBoot gebootet SL DVD reingetan und gestartet hat alles super geklappt

-Deutsch ausgewählt dann zu Festplatten Dienstprogramm gewechselt und versucht zu Partitionieren aber es klappt nicht.

Bei meinem aller ersten versuch lief alles gut ich hab sogar Windows 7 installiert gehabt.

EDIT: Hallo Leute

Ich habe mich an diese Anleitung gehalten gehabt aber es funktioniert nicht <u>http://hackintosh-forum.de/ind...page=Thread&threadID=1375</u>. Ich kann nicht mal mehr Partitionieren es ist so als ob das System bei der Installation einfriert aber es weiter arbeitet oder besser ausgedrückt es versetzt sich in den idle modus und macht einfach nichts tut halt bloß so.

Ich weiß nicht mehr weiter habe iboot und iboot legacy ausprobiert bei beidem selbes ergebnis dahte das es vllt daran liegt.

Weiß einer noch einen Rat übersehe ich etwas?

# Beitrag von "selimbaba67" vom 1. März 2012, 18:39

Hallo Zusammen,

Ich nerv euch nochmal.

Ich glaube ich habe das Problem gefunden. Gab es mal fälle wo die Festplatte einfach nicht Partitioniert werden oder überhaupt mit OSX zusammenarbeiten wollte?

Bei mir will meine Festplatte glaube ich nicht mitmachen. Ich habe vorhin mein USB stick mal einfach so formatiert und es hat geklappt. Ohne rumzuzicken.

Ich weis nicht warum das mit der Festplatte klappen will es hat mal geklappt aber da wollte dann die Installation nicht Funktionieren.

Ich habe eine SATA von WD 1 TB.

Würde mich um eure Kommentare freuen!

Viele Grüße Selim

# Beitrag von "Kirmes1212" vom 1. März 2012, 18:53

Mach doch einfach die Windows Installation Platt und installire Mac OSX.

Wenn du mit Mac nicht klar kommst kanste immer noch Windoof drauf machen ;D

auserdem hat du unter Optionen die "GUID Partitionstabelle" ausgewählt ?

du musst denke ich einfach die Kompletet Festplatte neue Formatiren mit "Extended Journaled"

(WIchitg die GUDI Parititonstabelle nicht vergessen)

# Beitrag von "selimbaba67" vom 1. März 2012, 18:57

Hey danke für die schnelle Antwort,

Ich hab auch versucht nur eine Partition zu erstellen wo dann nur Mac OSX drauf sein soll. GUID Partitionstabelle hab ich auch ausgewählt und auch in Extended Journalded hab ich es eingestellt.

Das Problem ist wenn man auf Anwenden drauf klickt kommt unten rechts so ein balken der sich langsam füllt. Bei mir steht einfach Medium wird ausgeworfen und dann Passiert auch nichts.

Bei dem USB stick war das nicht so, da ging es und wurde erfolgreich formatiert. Ich habe es daraufhin mit der Festplatte versucht und da hat es wieder nicht geklappt -.-

# Beitrag von "Kirmes1212" vom 1. März 2012, 18:58

wie groß ist dein USB Stick ?

wenn du 16 GB kannste OSX testeweiße mal drauf installiren.

Hast du die Möglichkeit an einen Mac zu kommen ?

dann solltetst du dir nen USB Stick erstellen zum installieren.

Beitrag von "selimbaba67" vom 1. März 2012, 19:01

Leider ist mein USB stick nur 8gb groß.

Auf die idee mit dem USB stick zum installieren zu erstellen bin ich auch gekommen, leider habe ich kein Mac hier kenne auch niemanden jetzt direkt der ein Mac hat, ich habe schon bei google nachgefragt ob ich es auch mit Windows erstellen kann aber fehlanzeige. Habe Transmac ausprobiert aber dort kann ich nicht die SL DVD in eine image bzw. dmg umwandeln

# Beitrag von "Kirmes1212" vom 1. März 2012, 19:04

Das wird auch nicht gehen , das geht NUR auf einem installiertem OSX system.

mhh dann versuch das ganze mal mit einer andren Festplatte. ich habe mein OSX auf eine 80 GB SATA installiert und nutze die 1 TB nur für Daten.

# Beitrag von "selimbaba67" vom 1. März 2012, 19:07

Danke für deine bemühungen

werde ich tuen muss mir aber nur eine SATA besorgen wenn ich glück hab finde ich noch eins der irrgentwo rumliegt.

Eine 2,5 zoll platte könnte ich nicht benutzen oder?

# Beitrag von "Kirmes1212" vom 1. März 2012, 19:10

Die kannst halt nicht intern einbaun.

Deswegen wird die wohl sehr langsam laufen bzw. das System.

aber zum testen kannste das aufjedenfall Probiren.

# Beitrag von "selimbaba67" vom 1. März 2012, 19:12

OK danke dir werde ich Testen sobald ich die Festplatte gefunden habe und natürlich dann weiter Berichten und euch gegebenenfalls damit belästigen

viele grüße

Edit: kleines update falls es jemanden interessiert die verbaute festplatte ist diese hier wdc wd10eavs-00d7b1

http://www.ebay.de/itm/Western...00468832803#ht\_859wt\_1396

# Beitrag von "selimbaba67" vom 1. März 2012, 20:39

Kleines update:

Es liegt wirklich an der Festplatte habe jetzt eine 2,5 zoll platte gefunden und es damit ausprobiert und es hat geklappt wenn nur auch halb. Die Installation ist bei der hälfte eingefroren aber es startet trotzdem mal sehn was noch kommt...

Es funktioniert 写

| 2    | ~ |
|------|---|
|      |   |
| 1    |   |
| 1.00 | - |

Morgen das erste auf der todo liste eine kleine 3,5 zoll festplatte besorgen

Edit: das combo update läuft grad bis jetzt funktioniert alles sogar sound. Aber die 6gb Ram wird nicht erkannt. Warum das?

# Beitrag von "Kirmes1212" vom 1. März 2012, 20:47

Na siehste ;D

dann wünsch ich dir schon mal viel Spaß mit deinem Hacki ... 😂

# Beitrag von "selimbaba67" vom 1. März 2012, 20:51

Danke dir Kirmes, das waren drei tage mit höhen und tiefen 😂

eine kleine frage habe ich noch warum werden die 6gb ram nicht erkannt?

# Beitrag von "Kirmes1212" vom 2. März 2012, 14:02

Hast du bei der Installation eigentlich 2 GB ausgebaut ?

Mac unterstütz bei der installation nicht mehr als 4 GB ;D

das Problem hatte ich auch !

Einfach das neuste FakeSMC runterladen und in den Extra ordner Packen ;D

# Beitrag von "selimbaba67" vom 2. März 2012, 15:41

Nein hatte ich nicht die vollen 6 GB waren drin. Aber nachdem ich wie du schon gesagt hast die aktuelle FakeSMC installiert hatte wurde es erkannt. Werde gleich in den nächsten Media Markt hingehen und mir eine Festplatte besorgen damit alles ordnungsgemäß läuft. werde mich dann wieder melden.

(Und übrigens bei Media Markt gibt es bis zum 4ten 30% Rabatt bei den Appstore karten.)

EDIT:

Hallo Leute,

seid dem die neue Festplatte drin ist hat die Installation ganz gut geklappt.

Nur gibt es jetzt ganz neue Probleme.

1. Sound: Bei 10.6.3 hatte ich sound ohne probleme aber jetzt bei 10.6.8 funktioniert es nicht mehr.

2. LAN: Bei 10.6.3 ging das auf anhieb ohne kexte zu installieren und bei 10.6.8 musste ich den

Kext in MultiBeast installieren.

3. Wie kann ich die Auflösung mehr machen.

4. Soll ich erstmal alle Probleme vernachlässigen da ich eh auf Lion updaten möchte und dann schauen wie die Sachen funktionieren?

5. Bei Youtube funktionieren die Videos nicht mehr bei 10.6.8 aber bei 10.6.3 klappt das hatte geklappt.

# Beitrag von "selimbaba67" vom 3. März 2012, 17:51

Hallo Leute,

Habe heute Lion erfolgreich installiert alles funktioniert fast ohne Probleme. Musste mit Multibeast Audio Netzwerk installieren

nachdem ich auch mit graphicsEnabler=yes gestartet habe hat auch meine graka funtkioniert.

Das problem ist jetzt nur noch ich kann den Ordner Extra nicht sehen bzw nicht finden es existiert nicht sowie com.chameleon.boot.plist oder die apple Variante davon. Ich kann die beiden Dateien einfach nicht finden auch nicht mit Spotlight

Hatte bei Multibeast show all Files auch mit installiert aber das zeigt auch keine Wirkung?

Dann gibt es noch ein Problem mit dem Ruhezustand: der Pc fährt zwar halbwegs runter geht bzw. in den Ruhezustand aber geht nicht ganz aus auch der Lüfter läuft noch. sonst funktioniert ausschalten und neustarten. Aber Ruhezustand will irgendwie nicht Funktionieren. Edit:

Herunterfahren funktioniiert auch nicht nur Neustarten geht ordnungsgemäß -.-

Ahja wenn ich scrolle muss ich mit der Maus verkehrt herum scrollen damit es dorthin scrollt wohin ich es haben möchte also wenn ich, nach unten scrollen will dann muss ich nach oben scrollen. warum ist das so, fehlt da eine kext?

# Beitrag von "" vom 3. März 2012, 18:34

Für den Sleep brauchst du sicher eine DSDT.

# Beitrag von "selimbaba67" vom 3. März 2012, 23:46

Naja sleep ist ja nicht so wichtig aber die anderen dinge schon.

Wieso existiert den bei mir nivht der extra ordner? Oder die com.apple....plist wieso kann ich das nicht sehn? Was könnte ich den eigentlich falsch gemacht haben? Habe mich bei der installation an die unibeast anleitung hier in forum gehalten. Morgen werde ich mal etwas mehr rum experimentieren hoffentlich klappt das dann

Herunterfahren kann ivu auch nivht muss ivu manuell machen -.-

# Beitrag von "Griven" vom 4. März 2012, 00:58

Der /Extra Ordner existiert vermutlich deshalb nicht, weil in Mulitbeast vergessen wurde das entsprechende Paket zu wählen. Es reicht nicht aus Chameleon oder Chimera zu wählen... Mindestens ein Punkt aus Customization muss/sollte zusätzlich gewählt werden damit Multibeast den /Extra Ordner erstellt denn ansonsten wird einfach der Bootloader installiert und sonst nichts.

# Beitrag von "selimbaba67" vom 4. März 2012, 11:22

Vielen Dank habe es hinbekommen

# Beitrag von "selimbaba67" vom 4. März 2012, 17:15

Hallo Leute,

Ich muss ganz erlich sagen das ein Mac echt cool ist viel angenehmer zu bedienen, aber es gibt viele unterschiede zu Windows. Zum Beispiel das Installieren und Deinstallieren von Apps. Aber mit bisschen ausprobieren schaut man schnell durch!

Bis jetzt läuft alles sehr gut es gibt aber nur noch 2 Baustellen:

Die eine und wichtigere ist: Ich kann weder normal Ausschalten, Neu starten oder in den Ruhezustand gehen. Ruhezustand ist nicht so wichtig aber Neustarten und Ausschalten. Mal klappt das Herunterfahren mal nicht -.-

eine Lösung habe ich noch nicht gefunden vielleicht könnt ihr mir helfen.

Die 2te Baustelle ist welches auch eigentlich unwichtig ist: 5.1 Sound. Ich habe bisschen im Internet recherchiert aber nichts brauchbares in meinem Fall gefunden.

Ich hoffe ihr könnt mir noch einmal einpaar tipps bei meinem 2 Baustellen geben.

Edit: Eine frage noch: Wie erkenne ich das bei Photoshop meine Grafikkarte mit benutzt wird.

# Beitrag von "al6042" vom 4. März 2012, 17:36

Tach auch,

hast du dir den KextWizard installiert und dort den RestartFix aktiviert?

Wie lauten den die Vendor- und Device-ID für deine Soundkarte? Bekommst du mit dem Programm <u>SystemInfo</u> heraus...

Nutzt du AppleHDA dafür oder musstest du VoodooHDA installieren um ein Ton heraus zu bringen?

Beitrag von "selimbaba67" vom 4. März 2012, 18:02

Hey Al6042,

bei Chameleon Wizard gibt es auch dieses RestartFix als ich es Aktiviert habe hat es auch nicht funktioniert gehabt ich versuch es mal mit dem KextWizard.

Zum Sound, bei OS X 10.6.3 musste ich überhaupt nichts installieren ging von ganz alleineaber ab 10.6.8 und jetzt bei Lion ging es nicht von alleine ich habe dann mit MultiBeastAppleHDA Rollback installiert ging nicht, danach habe ich VoodooHDA 0.2.7.3 installiert undseit dem geht sound aber halt stereo.

Edit: Wie aktiviere ich den mit KextWizard RestartFix, finde es dort nicht.

# Beitrag von "al6042" vom 4. März 2012, 18:07

Sorry...

Hast Recht, der Chameleon Wizard ist natürlich das richtige Programm, nicht der Kext Wizard!

# Beitrag von "selimbaba67" vom 4. März 2012, 18:09

Kommt vor ist 😂

hast du vielleicht ein Lösungsvorschlag für mein Sound problem ich werde jetzt nochmal mit Chamäleon Wizard versuchen vielleicht klappt es ja mit Glück

Beitrag von "al6042" vom 4. März 2012, 18:15

Wie lauten den die Vendor- und Device-ID für deine Soundkarte? Bekommst du mit dem Programm <u>SystemInfo</u> heraus...

# Beitrag von "selimbaba67" vom 4. März 2012, 18:26

Das mit dem Restart Fix funtkioniert auch nicht so, aufjedenfall klappte Neustarten aber nicht Ausschalten -.-

Sound ist OnBoard ich kann es nicht erkennen bei Windows hatte ich ein Realtek Treiber Screenshot habe ich beigelegt

http://img687.imageshack.us/im...dschirmfoto20120304uw.png

# Beitrag von "al6042" vom 4. März 2012, 18:39

Also,

aus deinem Screenshot kann man die folgenden Infos ersehen: Vendor-ID 8086 (Intel) Device-ID 3a3e (82801JI HD Audio Controller)

Kannst du mal beiliegende Kexte testen? VoodooHDA.2.7.2.zip

# Beitrag von "selimbaba67" vom 4. März 2012, 18:48

Jetzt habe ich garkein Sound mehr

sry ich habe doch sound entschuldige bitte

# Beitrag von "al6042" vom 4. März 2012, 18:51

Kommt vor ist menschlich... 🙂

# Beitrag von "selimbaba67" vom 4. März 2012, 18:51

aber jetzt gibt es noch ein problem hat mich vorhin irritiert dahte da kommt kein sound aufjedenfall ist es extrem leiser als vorher bei den filmen zum Beispiel

#### Beitrag von "al6042" vom 4. März 2012, 18:55

Wenn du die drei Pakete aus dem ZIP entpackt hast, gibt es da auch die VoodooHDA.prefPane, die, wenn installiert ist kannst du die Einstellungen für die einzelnen Anschlüsse darin festlegen...

Ausserdem auch den SSE2 Enabler entpacken und zu deinen Programmen kopieren und ausführen...

#### Beitrag von "selimbaba67" vom 4. März 2012, 18:58

hmm ok danke dir experimentier mal etwas rum damit,

hast du vielleicht Ahnung wie man bei nem gtx 260 QE/CI aktiviert?

# Beitrag von "al6042" vom 4. März 2012, 19:07

Steht in deiner org.chameleon.Boot.plist der GraphicsEnabler auf YES?

# Beitrag von "selimbaba67" vom 4. März 2012, 19:07

ja ist auf yes sonst wurde es nicht erkannt

# Beitrag von "al6042" vom 4. März 2012, 19:20

nun,

dann könnte es noch an der eingesetzten Version von Chimera, bzw. Chameleon liegen, da die Karte eigentlich mit dem GraphicsEnabler einwandfrei schnurren sollte.

Kannst du mal im Chameleon Wizard schauen was gerade installiert ist?

Sieht dann ungefähr so aus:

| Target partition:                                                       |                |         |   |
|-------------------------------------------------------------------------|----------------|---------|---|
| Apple_HFS MacOSX                                                        | 127.7 GB       | disk0s2 | ÷ |
| Darwin/x86 boot v5.0.132 – Chameleor<br>Build date: 2011–12–27 20:27:50 | n v2.1VS r1752 |         |   |
|                                                                         |                | Install |   |
|                                                                         |                |         |   |

# Beitrag von "selimbaba67" vom 4. März 2012, 19:22

Darwin/x86 boot v5.0.132 - Chameleon v2.1svn r1819

ist installiert

Die grafikkarte wird durch GraphicsEnabler=Yes einwandfrei eigentlich erkannt aber ich kann nicht feststellen ob halt OE/CI auch aktiviert worden ist

# Beitrag von "al6042" vom 4. März 2012, 19:28

Ach so...

das siehst du am einfachsten, wenn du im sogenannten Dashboard (startet mit der F12-Taste) ein weiteres Widget einbindest.

Wenn Dashboard aktiv ist und dir die Wetter Info gibt, erscheint auch ein großes PLUS Symbol links unten.

Das klickst du an und präsentiert dir dann weitere Widgets die du per Drag'n'Drop einbinden kannst.

Wenn du die Maus bei dem Vorgang dann loslässt, sollte so ein Wellen Effekt auftauchen, als wenn du einen Stein ins Wasser fallen lässt.

Ist das der Fall, ist QE aktiv.

#### Beitrag von "selimbaba67" vom 4. März 2012, 19:34

Ah ok danke dir, leider ist es aber nicht Aktiviert also das Widget welches ich neu hinzufüge erscheint dort einfach ohne ein Effekt.

# Beitrag von "al6042" vom 4. März 2012, 19:46

Bei einem englischen Forum gab es folgenden Hinweis dafür:

Code

- 1. <key>Graphics Mode</key>
- 2. <string>1920x1200x32</string>
- 3. <key>GraphicsEnabler</key>
- 4. <string>Yes</string>
- 5. <key>PCIRootUID</key>
- 6. <string>1</string>

Da du den Enabler ja schon eingestellt hast, wären die anderen beiden Optionen ziemlich spannend, vorausgesetzt dein Gerät kann die Auflösung von 1920 x 1200... ansonsten nimmst du da nur deine dir bekannte Größe...

# Beitrag von "selimbaba67" vom 4. März 2012, 19:48

muss ich die Auflösung einstellen oder geht es auch ohne? einfach mal ausprobieren oder?

Mein Bildschirm kann maximal 1680 x 1050 ist auch so eingestellt

Leider kann ich das erst in einer Stunde Testen kopiere gerade Daten von einer Externen Festplatte das dauert noch ne Stunde

# Beitrag von "al6042" vom 4. März 2012, 19:53

Korrekt...

nimm aber deine 1680 x 1050 um sicher zu gehen...

# Beitrag von "selimbaba67" vom 4. März 2012, 19:56

Vielen Dank für deine Bemühungen wie gesagt leider kann ich es erst ca in 40 Minuten Testen da die Daten noch Kopiert werden melde mich dann aber sofort wieder

# Beitrag von "selimbaba67" vom 4. März 2012, 20:47

Hey Al6042 leider funktioniert deine Lösung nicht es sieht alles sogar dann noch schlimmer aus

# Beitrag von "al6042" vom 4. März 2012, 20:49

Dann nimm die Einträge wieder raus und wir schauen mal nach was anderem.

Nach all den Einträgen habe ich ein wenig die Übersicht verloren... Du nutzt Snow Leopard 10.6.8, oder?

Beitrag von "selimbaba67" vom 4. März 2012, 20:52

nein

#### Lion 10.7.3

# Beitrag von "al6042" vom 4. März 2012, 21:00

0k...

kannst du das bitte auch in deine Signatur aufnehmen? Danke...

Ansonsten kannst du vielleicht auch mal die Original NVidia-Treiber versuchen...

# Beitrag von "RicoJoo" vom 4. März 2012, 21:03

- Verguckt - Beitrag kann gelöscht werden 😂 Sorry.

# Beitrag von "selimbaba67" vom 4. März 2012, 21:05

Hey Rico ich weiß leider garnicht mehr worauf du dich beziehst 😕 könntest du nochmal ganz kurz erläutern?

#### <u>al6042</u>

Die Installation ist abgeschlossen starte jetzt neu

Signatur ist aktualisiert entschuldige bitte hatte es übersehen hinzuschreiben

# Beitrag von "al6042" vom 4. März 2012, 21:06

Ich drücke dir die Daumen! 😇

#### Beitrag von "RicoJoo" vom 4. März 2012, 21:09

Selimbaba67 - Ich hatte mich verguckt, war noch auf Seite 1 wo stand, dass sich deine Installation bei der Hälfte eingefrohren hat und ich habe einfach drauf los geantwortet. Habe nicht gemerkt, dass es mehrere Seiten gab daher war mein Beitrag unnötig

#### Beitrag von "selimbaba67" vom 4. März 2012, 21:13

Ahso kommt vor 🗮

#### al6042

Entweder stimmt etwas mit mir nicht oder es will nicht funktionieren. Es sieht alles gleich aus, beim Dashboard wenn ich dort eine App lösche habe ich eine Animation aber wenn ich eine App rauftue seh ich keine welle entweder ist dies zu schnell oder ich merks nicht da ist eine minimale welle aber es sieht trotzdem so aus als ob man es rauf packt vllt geht es ja schnell ich weiß es nicht -.-

# Beitrag von "RicoJoo" vom 4. März 2012, 21:15

Bei Lion ist dies auch irgendwie nicht. Bei unserem MacBook Pro Ende 2011 ist dies auch nicht.

#### Beitrag von "al6042" vom 4. März 2012, 21:21

Jetzt bin ich aber verwirrt...

Hier gibt es noch weitere Test Möglichkeiten:

1. Die einfachste Methode ist das Öffnen vom Schach Programm... starte dies und man kann spielen läuft auch Quartz Extreme

2. Schaut nach ob die ganzen Bildschirmschoner laufen. Bleibt der Bildschirm schwarz habt ihr kein Quartz Extreme

# Beitrag von "selimbaba67" vom 4. März 2012, 21:25

Schach funktioniert! Die ganze Mühe war dann also umsonst???

# Beitrag von "al6042" vom 4. März 2012, 21:26

Versuch mal das Schachbrett mit der Maus zu bewegen...

Spannender ist der Test mit den Bildschirmschoner...

# Beitrag von "selimbaba67" vom 4. März 2012, 21:28

Schachbrett kann ich bewegen überall flüssig sogar hinschwenken

und die Bildschirmschoner funktionieren.

Ohman hätten wir das doch direkt am Anfang getestet

Weißt du wie ich wieder den NVidia Treiber runterschmeißen kann?

# Beitrag von "al6042" vom 4. März 2012, 21:31

Beimn nächsten mal wissen wir's

# Beitrag von "selimbaba67" vom 4. März 2012, 21:33

Nochmals vielen vielen dank für deine Mühe...!!!

eine letzte frage noch wie kann ich den Nvidia Treiber löschen der ist ja jetzt unnötig drauf?

Beitrag von "" vom 4. März 2012, 21:33

Mache mal folgendes gehe in Einstellungen dann auf Schreibtisch/ Bildschirmschoner und wenn du da die Statusleiste umschalten kannst per Haken durchsichtige Status Leiste an oder aus, dann hast du QE/CI

# Beitrag von "al6042" vom 4. März 2012, 21:35

Im Ordner /Library/Application Support/NVIDIA gibt es ein Datei namens "NVIDIA Driver Restore.mpkg", damit kannst du den Treiber wieder deinstallieren...

# Beitrag von "selimbaba67" vom 4. März 2012, 21:38

Danke Gandalf,

Ich kann umschalten also funktioniert es.

<u>al6042</u> bist du dir ganz sicher? Das Programm möchte es nochmal installieren

# Beitrag von "" vom 4. März 2012, 21:40

ja den alles bestens. 🕚

# Beitrag von "al6042" vom 4. März 2012, 21:40

Das ist nur der Hinweis Text des Paketes:

Im Original liest sich das wie folgt:

To uninstall this driver and restore your original Mac OS X v10.7.3 driver, follow the steps below:

STEP 1: During the installation process, a backup archive of your current drivers will be created. If for any reason you need to uninstall the 270.00.00f01 driver, the "NVIDIA Driver Restore.mpkg" is located in /Library/Application Support/NVIDIA.

IMPORTANT: Do not move this package from its default location. Doing so will invalidate the uninstall/restore process. Also, this process is only valid with Mac OS X v10.7.3. Installing any newer version of the OS over this driver will also invalidate the uninstall/restore process. STEP 2: After locating the NVIDIA Driver Restore.mpkg archive, double-click on the package. You will be guided through the driver restoration process. Click Continue after you read the Welcome screen.

STEP 3: Click Install on the Standard Installer screen. You will be required to enter an Administrator password to continue.

STEP 4: Click Continue Installation on the Warning screen: The Warning screen lets you know that you will need to restart your system once the installation process is complete.

STEP 5: Click Restart on the Installation Completed Successfully screen.

# Beitrag von "selimbaba67" vom 4. März 2012, 21:48

ОΚ

danke dir habe es durchgeführt.

Vielen vielen Dank an euch alle das System läuft hoffe es bleibt auch so 😂

Wünsche euch nen Schönen Abend und nen guten Start in die Woche

# Beitrag von "al6042" vom 4. März 2012, 21:51

Danke, ebenso ...

# Beitrag von "selimbaba67" vom 9. März 2012, 21:45

Hallo Leute,

jetzt habe ich endlich geschnallt was ihr mit der Welle meintet die beim Dashboard entstehen soll!

Bei mir sieht das Dashboard so aus dann wisst ihr was ich jetzt meine

http://img11.imageshack.us/img...ldschirmfoto20120309u.png

wie löse ich jetzt nun das Problem QE/CI muss ja aktiv sein da die statusleiste transparent ist.

EDIT:

Problem gelöst: In Systemeinstellungen bei Misson Control muss ich Dashboard als Spaces anzeigen ausblenden!